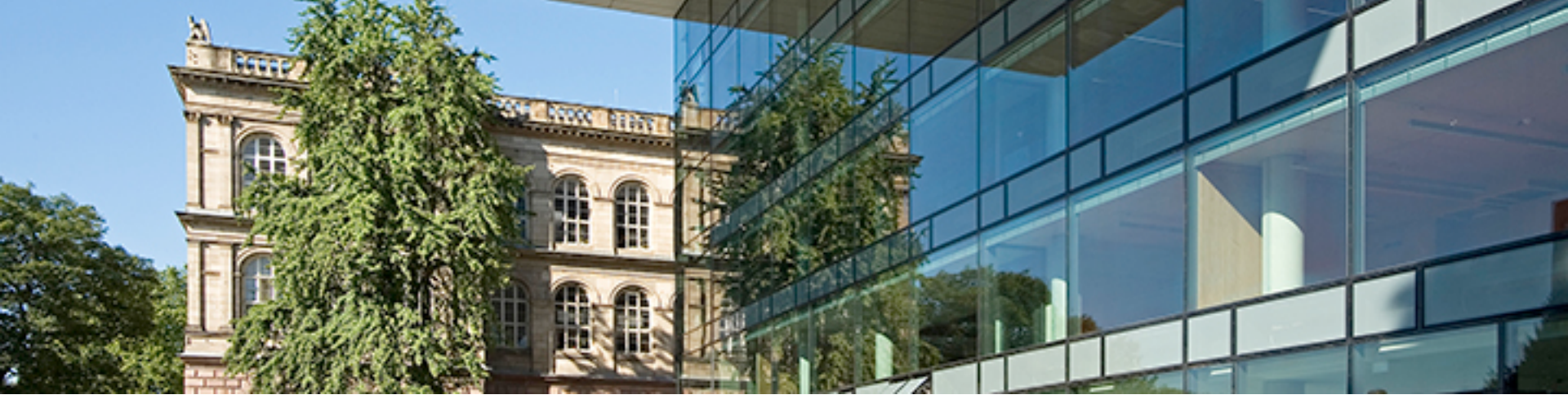

## **Productivity with current HPC programming models**

Matthias S. Müller, RWTH Aachen University VI-HPS 10th Anniversary Workshop

June 23, 2017 Seeheim

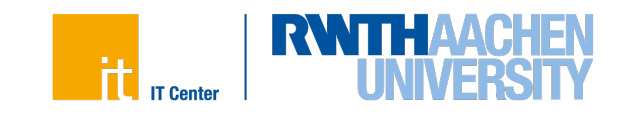

- Parallel programming is hard
- We need to be scientific about solving these problems
- We would all like parallel programming to be easier and more fun, but to accomplish that, we need to focus on the real problems

Comparing two programming models:

First – are you comparing programming *models*, programming *systems*, or *implementations* of programming systems?

- • Answer Almost always implementations
- Implication No paper should be accepted that claims to compare X to Y when all it does is compare an implementation of X on Z to an implementation of Y on Z

Source: Bill Gropp "Thinking about parallelism and programming" SC2016

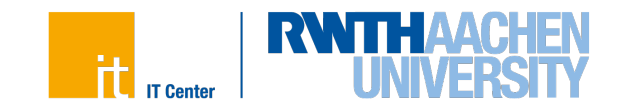

Productivity and Software Development Effort Estimation in High-Performance Computing

- See chapter 10 of Sandra Wienke's thesis: "Methodology of Development Effort Estimation in HPC"
- However:
  - Solid statistics to make valid statements about real programming model is not available

Der Fakultät für Mathematik, Informatik und Naturwissenschaften der RWTH Aachen University vorgelegte Dissertation zur Erlangung des akademischen Grades eines Doktors der Naturwissenschaften von

Sandra Juliane Wienke, Master of Science

aus Berlin-Wedding

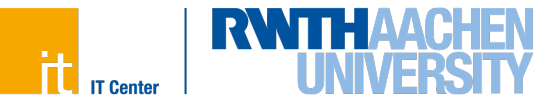

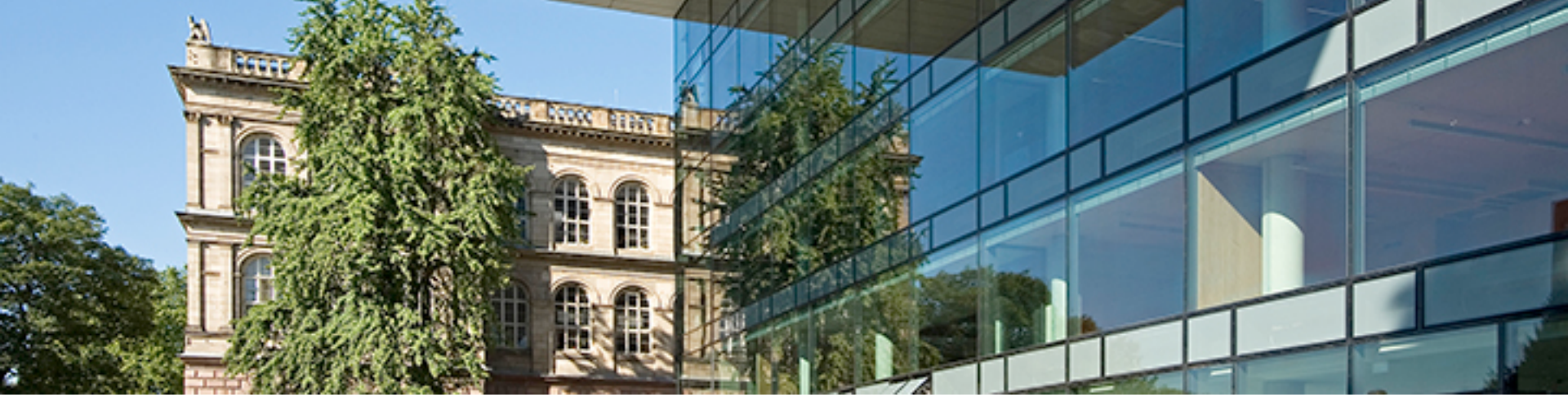

## Some personal opinion about the productivity of programming models

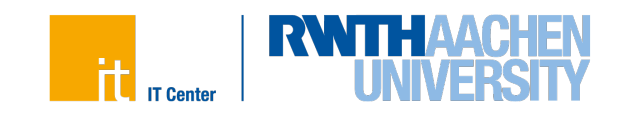

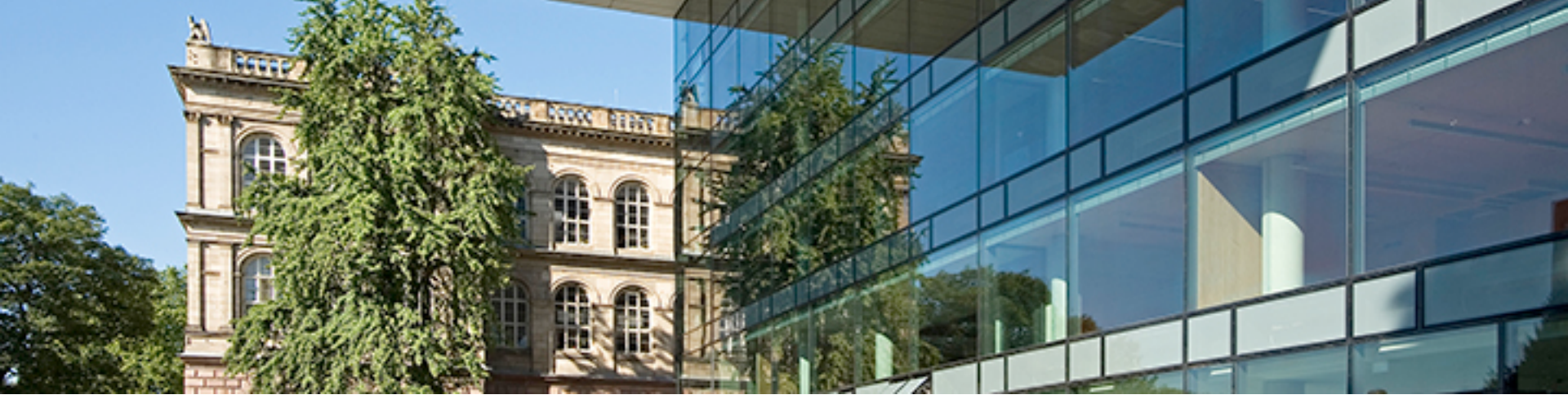

## Size of the standard

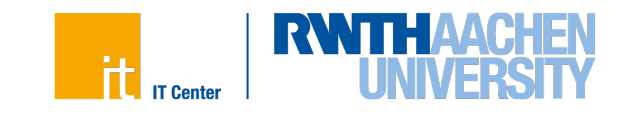

#### **Evolution of MPI and OpenMP Standard**

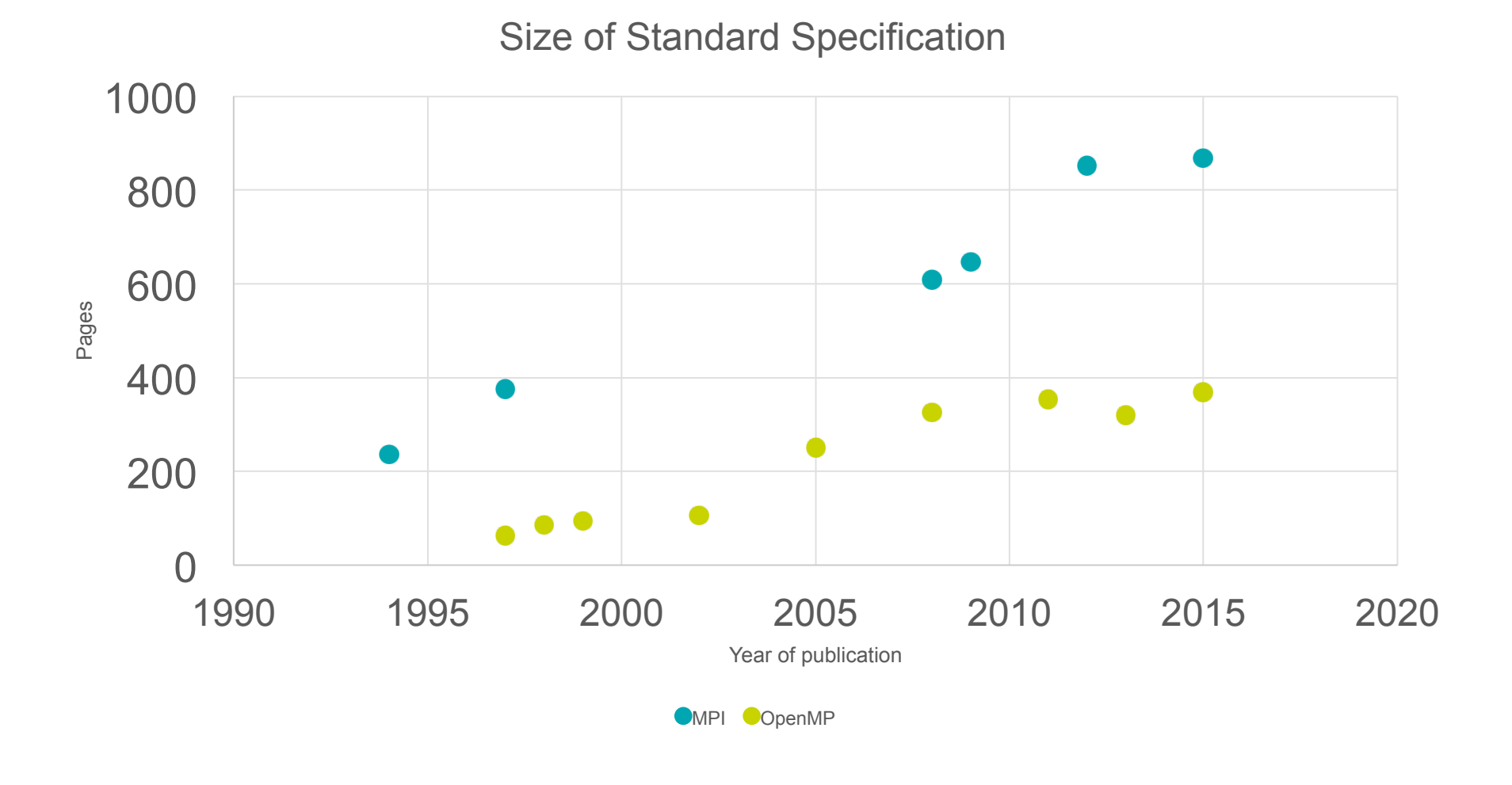

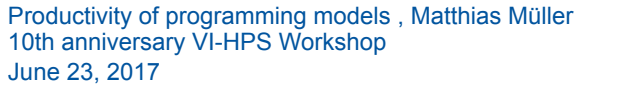

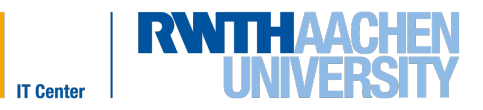

## **OpenMP vs MPI**

# 1:0

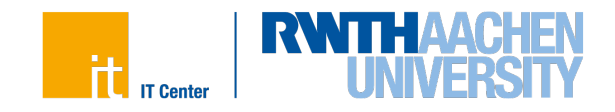

![](_page_7_Picture_0.jpeg)

## **Productivity**

![](_page_7_Picture_2.jpeg)

### Case Study: NINA<sup>1</sup>

- Software<sup>\*</sup> for the solution of <u>N</u>euromagnetic <u>IN</u>verse <u>IA</u>rge-scale problems
- Implementation
  - Basis: serial C code
  - OpenMP-tuned: blocked matrix-vector multiplication, vectorization, alignment on pages, data affinity
  - OpenMP-target: OpenMP-tuned (adapted to KNC) + target directives for offloading
  - OpenACC: up to 16 streams for parallel async. execution of kernels, pinned memory
  - CUDA: up to 16 streams, dynamic parallelism and completely asynchronous execution to minimize interaction with host, highly optimized reduction, pinned

memory

9

<sup>1</sup> Wienke, Sandra, Dieter an Mey, and Matthias S. Müller. "Accelerators for Technical Computing: Is It Worth the Pain? A TCO Perspective." *Supercomputing*, 2013, 330-42.

![](_page_8_Picture_10.jpeg)

<sup>\*</sup> M. Bücker, R. Beucker, and A. Rupp. Parallel Minimum p-Norm Solution of the Neuromagnetic Inverse Problem for Realistic Signals Using Exact Hessian-Vector Products. SIAM Journal on Scientific Computing, 30(6): 2905–2921, 2008.

![](_page_8_Picture_13.jpeg)

#### NINA – TCO<sup>[7]</sup>

- One-time costs C<sub>ot</sub>
  - Per node
    - HW purchase: Bull list prices from 2013 (!)
    - Building/infrastructure: as annual costs since it is amortized over 25 years
    - OS/env. installation: -
  - Per node type
    - OS/env. installation: -
    - Programming effort: Full-time employee costs 272.86 € a day
- Annual costs  $C_{pa}$ 
  - Per node
    - HW maintenance: 8.2% of HW purchase costs
    - Building/infrastructure: 200,000€ per year, divided by 1.6MW, multiplied by max. power consumption of each node
    - OS/env. maintenance: 4 admins, 75% maintenance cluster (~2300 nodes): 180,000€ / 2300 = 78€ per node and year
    - Power consumption: PUE 1.5, regional electricity costs 0.15 €/k
  - Per node type

- OS/env. maintenance: -
- Software/compiler: -
- Application maintenance: (small kernels)

![](_page_9_Picture_19.jpeg)

![](_page_9_Picture_20.jpeg)

#### **NINA – Effort & Performance**

![](_page_10_Figure_1.jpeg)

#### Hardware

- SNB2-socket Intel Sandy Bridge<br/>@ 2.7 GHz, 16 cores
- K20 SNB + 1 NVIDIA Kepler K20x
- KNC SNB + 1 Intel Xeon Phi 5110p

| productivity=outputs/inputs =         |  |
|---------------------------------------|--|
| $\Sigma^{\uparrow}$ app runs /TCO[\$] |  |
|                                       |  |

![](_page_10_Picture_7.jpeg)

#### **NINA – Productivity**

![](_page_11_Figure_1.jpeg)

Productivity of programming models, Matthias Müller 10th anniversary VI-HPS Workshop June 23, 2017

![](_page_11_Picture_4.jpeg)

## **OpenMP vs MPI**

# 2:0

![](_page_12_Picture_2.jpeg)

![](_page_13_Picture_0.jpeg)

## **Suitability for Exascale**

![](_page_13_Picture_2.jpeg)

#### **Suitability of Programming Models for Exascale**

#### **Exascale Concepts for Programming Models** Session at ISC 2016, June 19, 2016, Frankfurt

**ExaGASPI** 04:00 pm - 04:20 pm Mirko Rahn, Fraunhofer ITWM

![](_page_14_Picture_3.jpeg)

MPI+X for Exascale 04:20 pm - 04:40 pm Bill Gropp, University of Illinois at Urbana-Champaign

![](_page_14_Picture_5.jpeg)

**OpenMP - Taking Good Care of the Node in Exascale?** 04:40 pm - 05:00 pm Christian Terboven, RWTH Aachen University

![](_page_14_Picture_7.jpeg)

## **OpenMP vs MPI**

# 3:1

![](_page_15_Picture_2.jpeg)

![](_page_16_Picture_0.jpeg)

## **Complexity of Programming Model**

![](_page_16_Picture_2.jpeg)

### **HPL on SGI ICE using SGI MPT**

![](_page_17_Figure_1.jpeg)

### Fork-join model

![](_page_18_Figure_2.jpeg)

![](_page_18_Picture_4.jpeg)

## **OpenMP vs MPI**

![](_page_19_Picture_1.jpeg)

![](_page_19_Picture_2.jpeg)

![](_page_20_Picture_0.jpeg)

### 20 Years of OpenMP<sup>®</sup> History

![](_page_20_Figure_2.jpeg)

#### **Push Down Automaton (PDA)**

- Transition depends on input symbol and stack
- PDA (stack) is required to describe the semantic of OpenMP
- In addition: output alphabet (Mealy)
- 9-tuple:  $M = (Q, \Sigma, \Omega, \Gamma, \delta, \lambda, q \downarrow 0, Z, F)$ , with
  - $Q = \{q \downarrow m, q \downarrow p, q \downarrow h1, q \downarrow h2, q \downarrow h3, q \downarrow s\}$  set of states
  - *L* set of OMPT events (input alphabet).
  - Ω={e↓m,e↓p,e↓n,ε} output alphabet (e.g. master epech, parallel epoch)
  - Γ={M,P,ε} stack alphabet.
  - $\delta = Q \times \varSigma \times \Gamma \rightarrow P(Q \times \Gamma)$  transition
  - $\lambda = Q \times \Sigma \times \Gamma \rightarrow \Omega$  output function.
  - $q \downarrow 0 = q \downarrow m$  initial state
  - Z=M initial stack symbol ist
  - $F = \{q \downarrow m\}$  set of accepting states.

![](_page_21_Figure_15.jpeg)

Quelle: Wikipedia

![](_page_21_Picture_17.jpeg)

![](_page_21_Picture_18.jpeg)

![](_page_21_Picture_19.jpeg)

![](_page_22_Figure_0.jpeg)

- First row: Input symbol
- Second Row: Stack operation pop(a) / push(b)
- Third row(falls vorhanden): output symbiol.

![](_page_22_Picture_5.jpeg)

![](_page_23_Figure_0.jpeg)

![](_page_23_Picture_2.jpeg)

![](_page_23_Picture_3.jpeg)

### PDA Computation (2/2) (master thread only)

![](_page_24_Figure_1.jpeg)

Analyzing Memory Accesses for Performance and Correctness of Parallel Programs

![](_page_24_Picture_3.jpeg)

![](_page_24_Picture_4.jpeg)

### **Complete PDA for OpenMP**

- Additional constructs:
  - Tasking
  - Target Offloading
- More information: Tim Cramer, "Analyzing Memory Accesses for Performance and Correctness of Parallel Programs", PhD. Thesis, Aachen 2017

![](_page_25_Figure_5.jpeg)

![](_page_25_Picture_6.jpeg)

![](_page_25_Picture_8.jpeg)

## **OpenMP vs MPI**

![](_page_26_Picture_1.jpeg)

![](_page_26_Picture_2.jpeg)

### Multiparadigm programming and OpenMP

🖿 🔹 USING OPENMP-THE NEXT STEP

![](_page_27_Picture_2.jpeg)

![](_page_27_Picture_3.jpeg)

Affinity, Accelerators, Tasking, and SIMD

By Ruud van der Pas, Eric Stotzer and Christian Terboven

#### Overview

This book offers an up-to-date, practical tutorial on advanced features in the widely used OpenMP parallel programming model. Building on the previous volume, Using OpenMP: Portable Sharded Memory Parallel Programming (MTP Press), this book goes beyond the fundamentals to focus on what has been changed and added to OpenMP since the 2.5 specifications. It emphasizes four major and advanced areas: thread affinity (keeping threads close to their data), accelerators (special hardware to speed up certain operations), tasking (to parallelize algorithms with a less regular execution flow), and SIMD (hardware assisted operations on vectors).

As in the earlier volume, the focus is on practical usage, with major new features primarily introduced by example. Examples are restricted to C and C++, but are straightforward enough to be understood by

Fortran programmers. After a brief recap of OpenMP 2.5, the book reviews enhancements introduced

Access (NUMA) architectures, supported by OpenMP; SIMD, or Single Instruction Multiple Data;

since 2.5. It then discusses in detail tasking, a major functionality enhancement; Non-Uniform Memory

heterogeneous systems, a new parallel programming model to offload computation to accelerators; and

Paperback | \$50.00 Short | £41.95 | 296 pp. | 8 x 9 in | 185 b&w illus. | October 2017 | ISBN: 9780262534789 eBook | \$35.00 Short | October 2017 | ISBN: 9780262344005

(i) About MIT Press eBooks

Also by these

Authors

#### About the Authors

the expected further development of OpenMP.

Ruud van der Pas is Distinguished Engineer in the SPARC Processor Organization at Oracle and coauthor of Using Open MP: Portable Shared Memory Parallel Programming.

Eric Stotzer is a Distinguished Member Technical Staff at Texas Instruments.

Christian Terboven is the HPC Group Manager at RWTH Aachen University, Germany. He has been a member of the OpenMP Language Committee since 2006 and serves as the Chair of the Affinity subcommittee.

Using OpenMP

<sup>1</sup> Bjarn Stroustrup: "Multiparadigm programming is a fancy way of saying ``programming using more than one programming style, each to its best effect." (Bjarn Stroustrup. FAQ)

- OpenMP now supports a lot of different paradigms:
  - Threading
  - Tasking
  - Offloading

This is good, but complicated Possible rescue: We have to teach multiparadigm programming <sup>1</sup>

![](_page_27_Picture_21.jpeg)

![](_page_27_Picture_23.jpeg)

#### **Conclusion and outlook**

- Both OpenMP and MPI are on track for Exascale
- The size and complexity of both standards are troublesome
- Multiparadigm programming is important to maintain/achieve productivity
- Programmers productivity should get more attention when developing programming models and standards

In direct comparison of the productivity of OpenMP vs. MPI:

## **OpenMP** is the clear winner!!

## .. and MPI is its best friend

![](_page_28_Picture_8.jpeg)

## Vielen Dank für Ihre Aufmerksamkeit

![](_page_29_Picture_1.jpeg)